## QGIS gyakorló

Cím: Színskálák és szimbólumok

A vektoros adatok osztályozásakor, a szemléletes megjelenítés érdekében gyakran használunk színskálákat, ill. különböző méretű svg szimbólumokat.

A QGIS program ezeket a színskálákat ill. szimbólumokat egy .xml fájlban tárolja, a .qgis rejtett könyvtárban. Most a fejlesztők jóvoltából néhány új színskálával bővíthetjük a stíluskezelőnket. A közösség által készített sémákat a következő linkről tölthetjük le .xml formátumban:

http://www.box.net/shared/kl13v9nenhaxvtf42f0s

A telepítés egyszerű: a *Beállítások* menüben a *Stílus kezelő* almenübe kell navigálnunk, majd a *Színskálák* fülön az *import* gombra kattintva keressük meg a letöltött fájlt.

Ha bővíteni szeretnénk az új gyűjteményt, ilyen "importálandó .xml"-eket mi magunk is készíthetünk (egy xml szerkesztő program kell hozzá; linuxon pl. az xml copy editor).

A kódot a következő formátumban kell beírnunk az xml szerkesztőbe:

<colorramps>

<colorramp type="gradient" name="YlOrRd">

<prop k="color1" v="255,255,178,255"/>

<prop k="color2" v="189,0,38,255"/>

rop k="stops" v="0.25;254,204,92,255:0.5;253,141,60,255:0.75;240,59,32,255"/>

</colorramp>

</colorramps>

Az RGB színkódokat a <u>colorbrewer2.org</u> webhely segítségével adhatjuk meg. A fenti példában a color1 értékei sárga, a color2 megadott értékei vörös színt kódolnak. A stops 0.25-nél, 0.5-nél és 0.75-nél még további három "köztes színt" (sárga-vörös közti átmenet) tartalmaz.

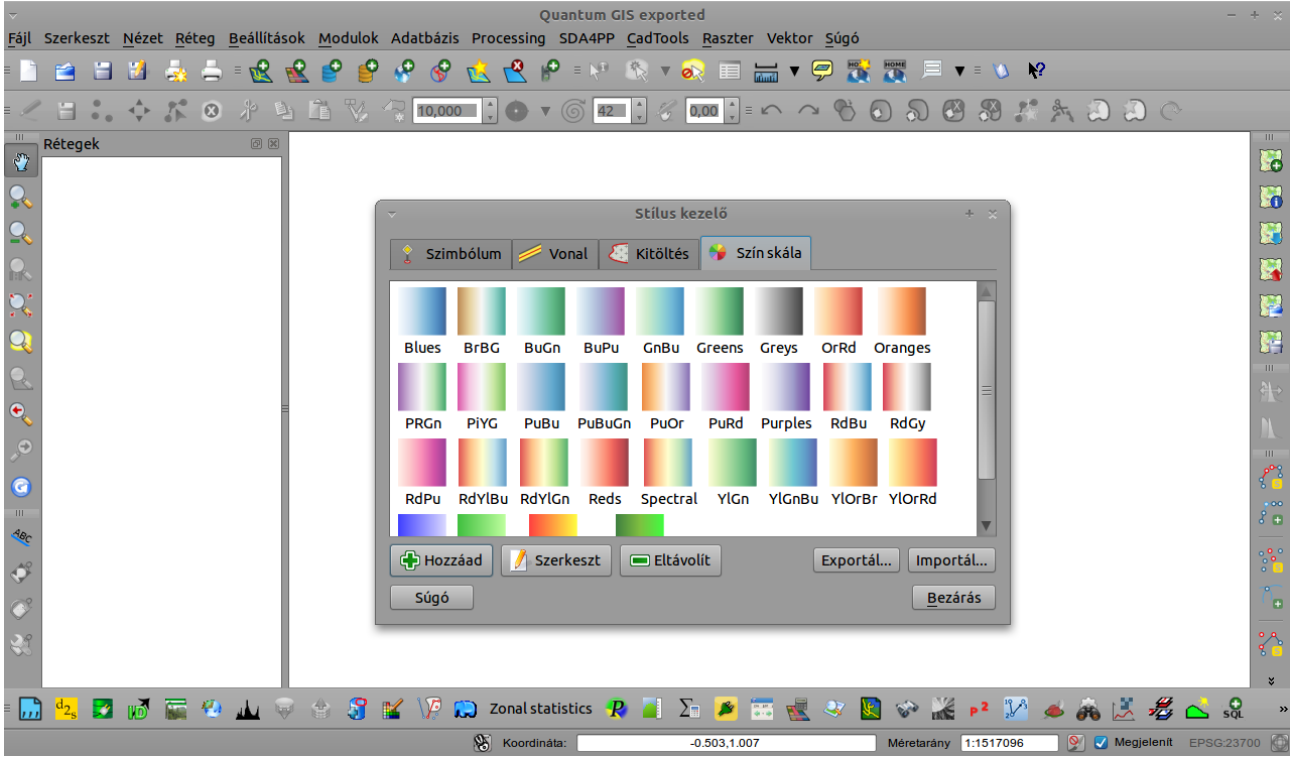

1. ábra. A közösség által készített új színskálák

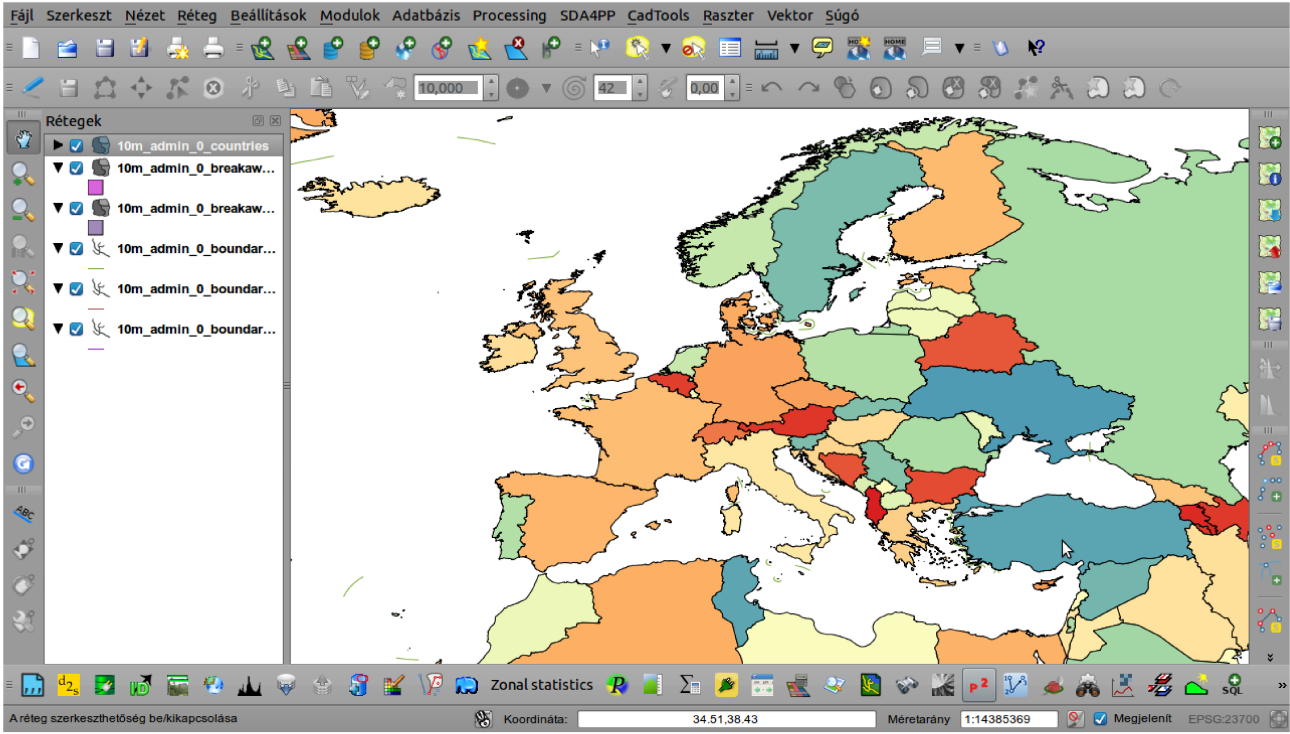

2. ábra. Osztályozás új színséma segítségével.

Új szimbólumokat is telepíthetünk a fent leírt módszerrel, szintén a stíluskezelőben. Szimbólumok letöltése: <u>http://www.box.net/shared/3vlhhqv42g7zj472jmqe</u>

istvan.szeman@gmail.com